homegrade . brussels

# HOE EEN KADASTRAAL UITTREKSEL AANVRAGEN VIA MYMINFIN?

## **1** Aanmelden bij Myminfin

Om u aan te melden bij het elektronisch loket <u>www.myminfin.be</u>, moet u zich identificeren via:

- Uw identiteitskaart (eID) met kaartlezer + PIN-code
- OF de mobiele app itsme

| MyMinfin is het platform van de FOD F                                                                                                    | inanciën waarop u uw <b>fiscaal dossier kun</b> t                                               | t beheren, uw persoonlijke documenten kunt raadpleger   | nen onze online diensten zoals Tax-                                                                                                    | an-web kunt gebruiken.                                                                                                    |
|----------------------------------------------------------------------------------------------------|-------------------------------------------------------------------------------------------------|---------------------------------------------------------|----------------------------------------------------------------------------------------------------|----------------------------------------------------------------------------------------------------|
| MELTIU ANN om toegang te krijge                                                                                                    | n tot MyMinFin                                                                                  |                                                         |                                                                                                    |                                                                                                    |
| Hebt u problemen met aanmelden?                                                                                                    |                                                                                                 |                                                         |                                                                                                    |                                                                                                    |
| a                                                                                                    |                                                                                                 |                                                         | (1000)                                                                                                    |                                                                                                    |
| NUTTIGE LINKS                                                                                                    |                                                                                                 |                                                         | NIEUWS                                                                                                    |                                                                                                    |
| <ul> <li>Website van de FDD Financiën</li> </ul>                                                                                                    |                                                                                                 |                                                         | 01/03/2023 - Vanaf 1 maart 2023 we<br>07/02/2023 - No levenin w/jittle path                                                                                                    | ordt MyMintin het onige kansal voor oon zantal<br>intersongegevens Litsbatend orden, vaa het My                                                                                                    |
| Andere a-servetax van da FED Brundan     UBD-regeter     Fisconetgelen kennedetabase     Contact                                                                                                    |                                                                                                 |                                                         | to toparkeri<br>01/02/2023 - Docurrentori orficor na<br>23/08/2022 - ninu we phishing poping<br>07/07/2022 - Landmateric Chritologu<br>02/02/2022 - Landmateric Chritologu<br>02/02/2022 - Landmateric Christian<br>14/10/2021 - Central evening ock vari | accorochappen beschiktsar tej Mijn Document<br>y rozgen niek op malk van behaling Siminfach<br>ny te kriggen tet het Sudakstaal plan, filk, een<br>des antwissen nost op e-analit isen van bekan<br>or mandalammen beschiktaar in MyWertin |
| + → c OA.                                                                                                    | https://dp.kom/as.belgium.be/fasui/chi                                                          | ooseCredential/                                         |                                                                                                    | ŵ                                                                                                    |
| nl fr de                                                                                                    | len                                                                                             |                                                         |                                                                                                    | be                                                                                                    |
|                                                                                                    |                                                                                                 |                                                         |                                                                                                    |                                                                                                    |
| On using our appli                                                                                                    | ications, conkies are installed in accordan                                                     | nce with our privacy policy.                            | <ul> <li>I accept cookies</li> <li>More information</li> </ul>                                                                                                    |                                                                                                    |
| On using our appl                                                                                                    | cations, cookies are installed in accordant<br>AM Log on to (                                   | nce with our privacy policy.<br>Donline public services | <ul> <li>I accept cookies</li> <li>More information</li> </ul>                                                                                                    |                                                                                                    |
| On using our appl                                                                                                    | AM Log on to a                                                                                  | no with our privacy policy.                             | <ul> <li>I accept cookles</li> <li>More information</li> </ul>                                                                                                    | Need help2                                                                                                    |
| On using our appl<br>Cf. CS/<br>Choose yo<br>eID or digital ke                                                                                                    | AM Log on to a                                                                                  | no with our privacy policy.                             | <ul> <li>I accept cookles</li> <li>More information</li> </ul>                                                                                                    | Need help2                                                                                                    |
| Chouse you<br>Chouse yo<br>eID or digital ke                                                                                                    | AM Log on to o<br>uur digital key to log in<br>yes of recognised partners<br>N<br>D card reader | too with our privacy policy.<br>Conline public services | <ul> <li>I accept cookles</li> <li>More information</li> </ul>                                                                                                    | Need help?                                                                                                    |
| On using our application of the second second secon | AM Log on to o<br>uur digital key to log in<br>ye of recognised partners<br>N D card reader     | Create your larme account<br>Sword                      | <ul> <li>I accept cookles</li> <li>More information</li> </ul>                                                                                                    | Need help?                                                                                                    |

### 1.a Aanmelden met identiteitskaart

Steek de identiteitskaart in de kaartlezer en klik op "Aanmelden"

| nn n oe en               | gen worden cookies geplaatst in overeensternming met ons privacybeleid.                                                                                                    | <ul> <li>R sanvaard cookies</li> <li>Meer informatie</li> </ul>                               |
|--------------------------|----------------------------------------------------------------------------------------------------|-----------------------------------------------------------------------------------------------|
| CSAM                     | Aanmelden bij de online overheid                                                                                                    |                                                                                               |
| Aanmelden met e          | ID kaartlezer<br>it uw elD-kaartlezer aan op uw computer                                                                                                    | Hebt u geen eID?<br>Less hier hoe u de online overheidsdiensten kan<br>gebruiken zoarder eID. |
| S 2 Ste<br>indiana       | ek uw elektronische identiteitskaart (eID), vreemdelingenkaart of kids-ID<br>le kaartlezer<br>x op ' <b>Aanmelden'</b> , selecteer uw certificaat en geef de pincode van uw<br>ntteitskaart in wanneer daarom gevraagd wordt |                                                                                               |
| Kies een andere digitale | sleutel Aanmelden                                                                                                    |                                                                                               |

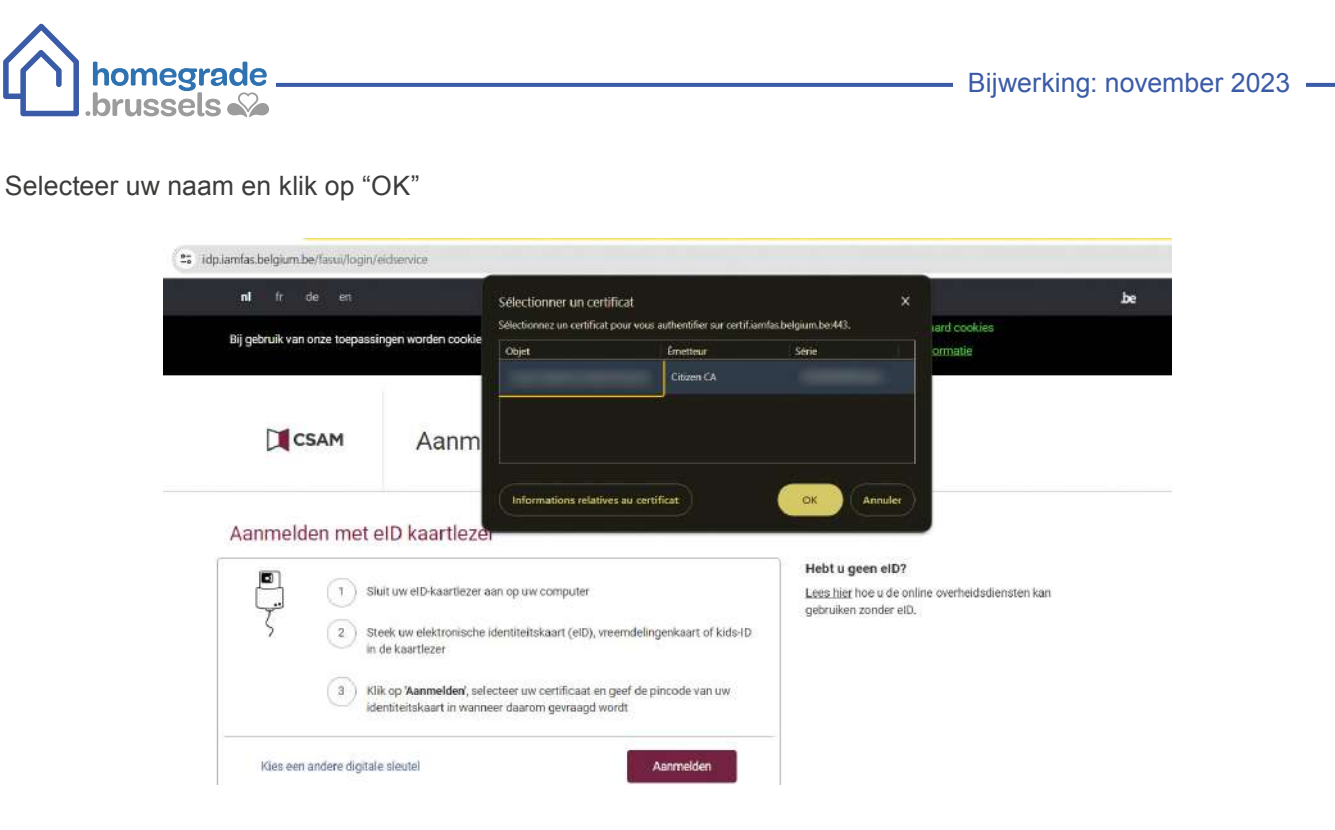

Geef de PIN code in van de identiteitskaart

| CSAM              | Aanmeld                                                                        | en bij de online overhe<br>securite Windows<br>Carte à puce        | Id      | ×                                      |
|-------------------|--------------------------------------------------------------------------------|--------------------------------------------------------------------|---------|----------------------------------------|
| Aanmelden m       | et eID kaartlezer                                                              | Entrez votre code PIN                                              | (P)     | 0?                                     |
|                   | Sluit uw elD-kaartlezer aan op<br>Steek uw elektronisch in<br>in de kaartlezer | Cliquez pour plus d'informations.<br>OK                            | Annuler | e online overheidsdiensten kan<br>elD. |
| 3                 | Klik op 'Aanmelden', selectee<br>identiteitskaart in wanneer da                | r uw certificaat en geef de pincode van uw<br>aarom gevraagd wordt |         |                                        |
| Kies een andere d | igitale sleutel                                                                | Aanmelden                                                          |         |                                        |

### 1.b Aanmelden via itsme

Geef uw gsm-nummer in en klik op "Verstuur"

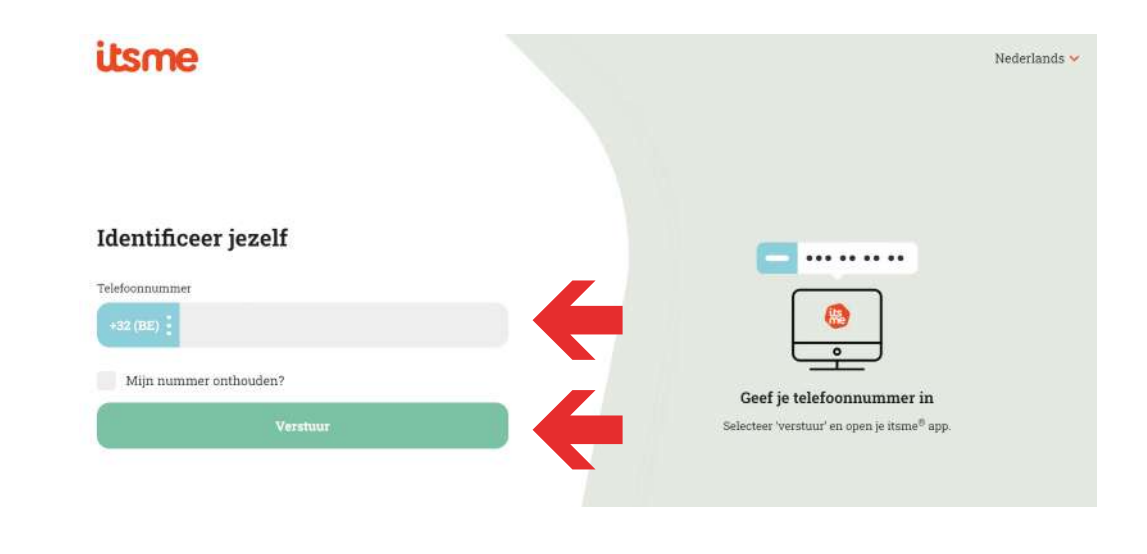

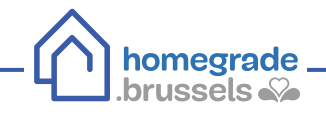

Open de itsme-app op uw gsm Klik op "Aanmelden" Klik op "Bevestigen"

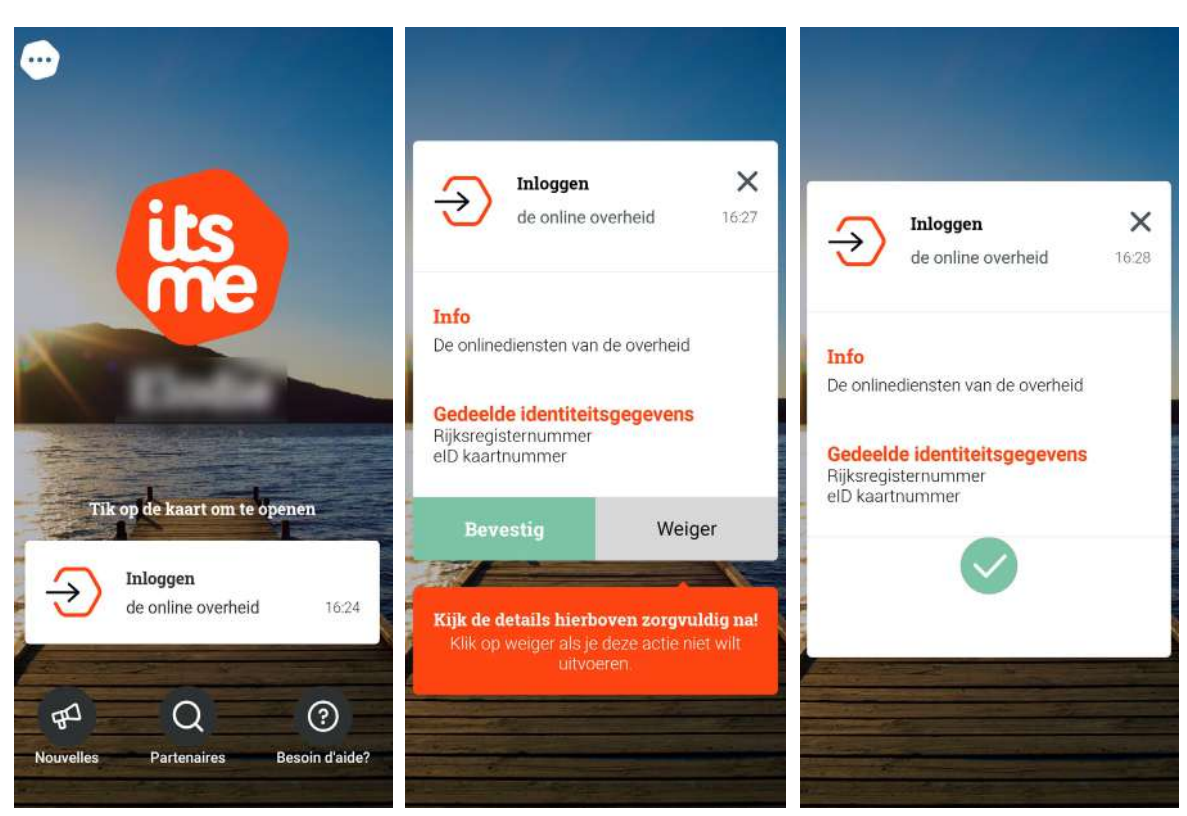

### **(2)** Een kadastraal uittreksel aanvragen

Selecteer "een kadastraal uittreksel aanvragen" in het vak "Mijn woning"

| MUNICIN                                                                                                    |                                                                                                    |                                 |
|----------------------------------------------------------------------------------------------------|----------------------------------------------------------------------------------------------------|---------------------------------|
|                                                                                                    |                                                                                                    | CV RR                           |
| ONTHAAL MIIN AANGIFTE MUN BETALINGEN MIN WONING M                                                                                                    | RIN DOCUMENTEN MIIN INTERACTIES                                                                                                    |                                 |
| > Mijn onroerende gegevens raadplegen                                                                                                    |                                                                                                    | Een vraag stellen               |
| > Mijo huurcontracten raadplegen                                                                                                    |                                                                                                    | Een vraag stellen               |
| > Een kadastraal uittreksel aanvragen                                                                                                    |                                                                                                    | Een vraag stellen               |
| > Mijn akten raadplegen                                                                                                    |                                                                                                    | Een vraag stellen               |
| staagovons in                                                                                                    |                                                                                                    |                                 |
|                                                                                                    |                                                                                                    |                                 |
| <ul> <li>Een kadastraal uittreksel aanvragen</li> </ul>                                                                                                    |                                                                                                    | Een vraag stellen               |
| Ooor de grute toestroom aan aanvragen voor kadastrale uittreksels loopt de afleverten                                                                                                    | mijn voor de aanvragen, waarbij een tussenkomst van onze medewerkers nodig is, langer uit dan de voorziene 10 wer                                                                                                    | kdagen. We stellen alles in het |
| Opor de grote toestroom aan aanvragen voor kadatorale uitterkaals loopt de affereeten wark om deze tarmijn zu vool mogelijk tarup te laten normaliseren. We bedanken a alva Nie-wer bestelling. Mijn bestellingen Aanvrager                                                                                                    | mijn oor de aanvrager, waarbij een tussenkomst van onze medewerkers nodig is, langer uit dan de voorziene 10 we<br>aat voor uw begrip.                                                                                                    | kdagen. We stellen alles in het |
| Door de grote roserstoom aan aanvrzoen voor kalastrate uitvekkogi koop de afloweten<br>wark om deze termine zo sol mogelik teruig te laten normaliseren. We bedanken u akee<br>feinwark en deze termine zo sol mogelik teruig te laten normaliseren. We bedanken u akee<br>feinwark en deze termine zo sol mogelik teruig te laten normaliseren. We bedanken u akee<br>fanware teruiteting Mijn bestellingen<br>Aansrager                                                                                                    | mijn voor de aanvrager, waarbij een tusserkomst wan onze medewerkers nodig is, langer uit dan de voorziene 10 wer<br>aat voor two begrip.<br>Toal van de notificaties <b>O</b>                                                                                    | xdagen. We stellen afles in het |
| Door de grote roterstorm aan aanvrzeen voor kalatist ale uittrekkols loopt de affieverten<br>wark om deze termine zu snil mogelik teruig te laten normaliseen. We bedanken u alve<br>terusee terusteling Mijn bestellingen<br>Aanurager<br>Nääm                                                                                                    | mijn voor de aanwragen, waarbij een tusserkomst van onze medewerkers nodig is, langer uit dan de voorziene 10 wer<br>eat voor uw begrip.<br>Taal van de notefluctions <b>O</b> *                                                                                  | wlagen. We steffen alles in het |
| Over de grote toestroom aan aanvragen voor kadator ale uttrekkop loop die affleveten wark om dieze termin zo sond moopilk tarug te laten normaliseren. We bedanken u alee Ne wark om dieze termin zo sond moopilk tarug te laten normaliseren. We bedanken u alee Ne wark om dieze termin zo sond moopilk tarug te laten normaliseren. We bedanken u alee Ne wark om dieze termin zo sond moopilk tarug te laten normaliseren. We bedanken u alee Ne wark om dieze termin zo sond moopilk tarug te laten normaliseren. We bedanken u alee Ne wark om dieze termin zo sond moopilk tarug te laten normaliseren. We bedanken u alee Ne wark om dieze termin zo sond moopilk tarug te laten normaliseren. We bedanken u alee Ne wark om dieze termin zo sond moopilk tarug te laten normaliseren. We bedanken u alee Ne wark om dieze termin zo sond moopilk tarug te laten normaliseren. We bedanken u alee Ne wark om dieze termin zo sond moopilk tarug te laten normaliseren. We bedanken u alee Ne wark om dieze termin zo sond moopilk tarug te laten normaliseren. We bedanken u alee Ne wark om dieze termin zo sond moopilk tarug te laten normaliseren. We bedanken u alee Ne wark om dieze termin zo sond moopilk tarug te laten normaliseren. Na zero  Na zero  N | miln voor de aanwragen, waarbij een tusserkomst van onze medewerkers nodig is, langer uit dan de voorziene 10 wer<br>eet voor uw begrp.<br>Taal van de notificaties <b>0</b> *<br>Rekeningsvarmer in geval van terugpetaling. <b>0</b> *                          | vdagen. We stellen alles in het |
| Onor de grote toesmoon aan aanvragen voor kalaterine uittrekkels loop die affleveten werk om dest termin ao sond roopsilk terug te laten normaliseen. We bedanken uutee nie werk om dest termin ao sond roopsilk terug te laten normaliseen. We bedanken uutee Neine hertelling Mijn bestellingen Aanstagee Naam Voornaam                                                                                                    | min wor de aanvragen waarbij een tusserkomst van onze medewerkers nodig is, langer uit dan de voorziene 10 wer<br>aat voor uw begrp.<br>Taal van de notificaties • •<br>Rekeningrummer in geval van terugpetaling • •<br>BE                                       | vdagen. We stellen alles in het |
| Onor de grote toesmoon aan aanvragen voor kalastrate uitteekool loop die affleveten<br>wark om dens termin oo sond roopsilk tarug te laten normaliseen. We bedarken u alae<br>foerwer heterbling Mijn bestellingen<br>Aanstagen Naam Noornaam Noornaam Noornaam Noornaam                                                                                                    | min wor de aanvrages waarbij een tusserkomst van onze medewerkers nodig is, langer uit dan de voordiene 10 wer<br>aat voor uw begrp.<br>Yaal van de notificaties. • *<br>Referstingnummer in geval van terugbetaling. •<br>BE:<br>Riaam wan de netienongto uter*  | vdagen. We stellen alles in het |
| Oron de grote roterioron ana azorozon voor kaladot ale strekkols loop de afforweten werk om deze termino zo sool mogelijk terug te laten normaliseen. We bedarken u alez  fein aan benteling Kalam Voornaam  Rijktergestersummen of bestummen                                                                                                    | min wor de aanvrages waarbij een tusserkomst van onze medewerkers nodig is, langer uit dan de voordiene 10 wer<br>aat voor uw begrp.<br>Staal van de notificaties. © *<br>Referningevammer in geval van terugbetaling. © *<br>BC:<br>Naam won de rekeningtouster* | vdagen. We stellen alles in het |
| Choose de grate toestance nan aanvragen voor kadatob de uitsekkels lood de afforveten werk on deze termin zu sond mogelijk terug te laten normaliseen. We bederken aake Neinven teesteling Mijn bestellingen Anna reger Naam Noornaam Nejkongesternummer of bionummer Firmvlotters ①*                                                                                                    | min wor de aanvragen, waarbij een tusserkomst van onze medewerkers nodig is, langer uit dan de voordiene 10 wer<br>aat voor uw begrp.<br>Taal van de notificaties • *<br>Reiseningnummer in geval van terugpetaling •<br>BE:<br>Ream wan de reisinnighuuter*      | wlagen. We stellen alles in het |
| Coorde grote toerstroom aan aanvragen voor kadatst ale uttrekkels loop die aflowerten<br>uwerk om deze termin zo ood mogelik terugt ze laten normaliseen. We bedarken u aan<br>tienaam henteling Mijn betstelingen<br>Ausuragen<br>Naam<br>Voornaam<br>Finneen of boountmee<br>Finneen of boountmee<br>Finneen of boountmee<br>Finneen of boountmee                                                                                                    | min wor de aanvrages waarbij een tusserkomst van onze medewerkers nodig is, langer uit dan de voorziene 10 wer<br>aat voor uw begrp.<br>Taal van de notificaties • •<br>Reiveningnummer in goval van terugpetaling •<br>BE<br>Raam van de reivinninghauter*       | vdagen. We stellen alles in het |
| Coorde grate toerstoom aan aanvagen voor kadats die úttrekkels loop die afloweten<br>werk om deze termin zo ood mogelik terugt te laten normaliseren. We bedarken u aan<br>Anstragen Naam Noormaam Rijksregntemummer of bouummer E-maijksteel grate ower De regen gedoren von die hiefbegen bezahlet geroon of organisate De regen gedoren von die hiefbegen bezahlet geroon of organisate De regen gedoren von die hiefbegen bezahlet geroon of organisate                                                                                                    | min wor de aanvrages waarbij een tusserkomst van onze medewerkers nodig is, langer uit dan de voorziene 10 wer<br>aat voor uw begrp.<br>Taal van de notificaties • •<br>Reiemin grummer in goval van terugpetaling •<br>BE<br>Raam van de reismoghauter*          | vdagen. We stellen alles in het |
| Ore de grote toerstroom aan aanvragen voor kadato die Uttrekkels loop die Afloweten werk om deze termin zo ood mogelik terugt te laten normaliseren. We bedanken u aan in teruser      Maan      Voornaam      Genergentemaanmen of bouummen      Genergentemaanmen of bouummen      Genergentemaanmen      Genergentemaanmen of bouummen      Genergentemaanmen      Genergentemaanmen      Generg     | min wor de aanvrages waarbij een tusserkomst van onze medewerkers nodig is, langer uit dan de voordiene 10 wer<br>aat voor uw begrp.<br>Taal van de notificaties • •<br>Reiemingnummer in goval van terugpetaling •<br>BE<br>Raam van de reiemeghauter*           | vdagen. We stellen alles in het |

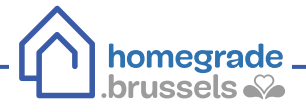

- (1) In de rubriek "De gevraagde documenten zullen worden gebruikt voor" selecteert u "privégebruik (alleen voor de eigen goederen)"
- (2) In de rubriek "Beschikbare producten" selecteert u "Volledige lijst van de goederen van de aanvrager met vermelding van het kadastraal inkomen"
- (3) In de rubriek "Gewenste situatie" selecteert u "Meest recente situatie in de documentatie"
- 4 Selecteer de taal

| De documenten dienen voor:"               | Beschikbare producten:                                                                      |
|-------------------------------------------|---------------------------------------------------------------------------------------------|
| Privaat gebruik (eigen goederen)          | 2 Valledige list van de geederen van de aanvrager met vermelding van het kadastraal inkomen |
| Toestand.*                                |                                                                                             |
| Meest recente toestand in de documentatie |                                                                                             |
| Taal van de documenten: •                 |                                                                                             |
| Nedeslands                                | *                                                                                           |

Om de bestelling van het kadastraal uittreksel af te ronden, moet u de betaling (€ 0) uitvoeren

| A Door d       | le grote toestmom aan aanvragen voor kan<br>m deze termijn zo snel mogelijk terug te la                          | lastrale uittreksels loopt de aflevertermijn voor de aanwagen, waarbij een tussenkomst van onze mede<br>den normaliseren. We bedanken u alvast voor ow begrip. | werkers ondig is, langer uit dan d | le voorziene 10 werkdagen. V | Ne stellen aller |
|----------------|----------------------------------------------------------------------------------------------------|----------------------------------------------------------------------------------------------------|------------------------------------|------------------------------|------------------|
|                | and another second                                                                                               |                                                                                                    |                                    |                              |                  |
| Ourselister of | en ander ander ander ander ander ander ander ander ander ander ander ander ander ander ander ander ander ander a |                                                                                                    |                                    |                              |                  |
| Coversignt on  | n ne nestening                                                                                                   |                                                                                                    |                                    |                              |                  |
|                |                                                                                                    |                                                                                                    |                                    |                              |                  |
| Uw be          | stelling                                                                                                    |                                                                                                    |                                    |                              |                  |
| Uw be          | stelling                                                                                                    |                                                                                                    |                                    |                              |                  |
| Uw be          | Røden                                                                                                    | Product                                                                                                    | Kadastraal nummer                  | Uw referentie                | Prijs            |
| Uw be          | Raden<br>Privaat grituuk (eigen goerteren)                                                                       | Product<br>Violeröge fjet van de goederen van de aanvrager met wernelding van het kadestraal inkomen                                                           | Kadastraal nummer                  | Use referentie               | Prijs            |

Wanneer het pdf-document beschikbaar is, wordt er automatisch een bericht verstuurd (melding op Myminfin en automatische e-mail als u een e-mailadres hebt opgegeven).

### **③** Het kadastraal uittreksel downloaden

Bekijk de berichten (brieficoontje) op MyMinfin

| AL FR DE                                                                                        |                                                                                                    | Anders informatie en diensten van die overheid, worscheigeun:                     |
|-------------------------------------------------------------------------------------------------|----------------------------------------------------------------------------------------------------|-----------------------------------------------------------------------------------|
| MINFIN                                                                                          |                                                                                                    | 8 🖬 🖻 🖉                                                                           |
| ONTHAAL MIN AANGIFTE MIN BETALINGEN MIN W                                                       | ONING MIN DOCUMENTEN MIN INTERACTIES                                                                                                    |                                                                                   |
| Wist u dat                                                                                      |                                                                                                    |                                                                                   |
| U hebt 2 ongelezen berichten.                                                                   |                                                                                                    | BERIMEN                                                                           |
| <b>a</b>                                                                                        |                                                                                                    | 5                                                                                 |
|                                                                                                 |                                                                                                    |                                                                                   |
| MIJN AANUH I CEN MIJN BELASTINGEN                                                               | MUN BETALINGEN EN TERUGGAVEN                                                                                                    | MIJN WONING EN MIJN ONROERENDE GOEDEREN                                           |
| <ul> <li>Mjn aangifte / Miin voorstel van vereenvoudigde aangifte (Tax-on-</li> </ul>           | <ul> <li>Mijn rekeningnummer witzigen.</li> </ul>                                                                                                    | <ul> <li>Mijn huurcontracten raadplegen</li> </ul>                                |
| weti                                                                                            | <ul> <li>Mijn schulden en teruggaven raadplegen</li> </ul>                                                                                                    | <ul> <li>Een huurcontract laten registreren (MyRent)</li> </ul>                   |
| <ul> <li>De belestingstingstie voor een overleden persoon indienen (Dax-<br/>on-web)</li> </ul> | <ul> <li>Mijmschold betalen</li> </ul>                                                                                                    | <ul> <li>Mjn onroerende gegevens naatplegen</li> </ul>                            |
| Een bezwaarschrift indienen en raadplegen Q                                                     | <ul> <li>Een afbetalingsplan asnøragen</li> </ul>                                                                                                    | <ul> <li>Mjn akten raadplegen</li> </ul>                                          |
| Een voertuig aangeven (E705)                                                                    | <ul> <li>De teruggaven van mijn beschermde tegoeden aanvragen</li> </ul>                                                                                                    | <ul> <li>Een kadastraal uittreksel aanvragen</li> </ul>                           |
|                                                                                                 | Min signede temoden saudelenen                                                                                                    | <ul> <li>Een huurwaarborg onderen en de terughetaling ervan verkrijgen</li> </ul> |
|                                                                                                 | under and her and her |                                                                                   |

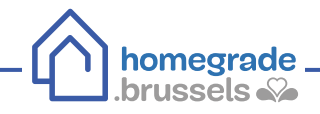

Als het uittreksel beschikbaar is, verschijnt er tussen de ongelezen berichten een bericht met de titel "Uittreksel beschikbaar"

| Gelezan berichtan | ~                                                                                                   |  |
|-------------------|----------------------------------------------------------------------------------------------------|--|
|                   |                                                                                                    |  |
| August 9, 2023    | een document van de FOD Financien is beschikbaar - Aanslagbiljet 2023                               |  |
| May 6, 2023       | eetti documenti van de FOD Financiën is beschilibaar - Voorstel van vereenvoudigde aangifte<br>2023 |  |
| February 27, 2023 | een document van de FOD Financiën is beschikbaar - Patrimoniale informatie                          |  |
| December 16, 2022 | Neuw document van de FOO Financiën - Aanslagbiljet 2022                                             |  |
| hdy 12, 2022      | Hebt u uw belastingsang/fte al ingediend?                                                           |  |
| May 11, 2022      | Vanaf nu kunt u uw belastingaangitte indenen via Myklintin.                                         |  |
| May 5, 2022       | Uw kadastraal uitbreksel is beschikbaar                                                             |  |
| May 5, 2022       | Bevestiging van uw bestelling                                                                       |  |
| August 27, 2021   | Nieuw aanslagbijet van de FOD Financien                                                             |  |

### Klik op de drie puntjes om de inhoud van het bericht te zien

| May 11, 2022 | Vanaf nu kunt u uw belestingaangifte indiesen via MyMinfin. |                     |
|--------------|-------------------------------------------------------------|---------------------|
| May 5, 2022  | Uw kadastraal ulttreksel is beschikbaar                     |                     |
| 14-15 SAM    | Barran William construction have all an                     | 🐲 Dit bericht lezen |

### Klik op "Klik hier om uw documenten te openen"

| O TEROS NIVAR DE LIST                                   |   |     |
|---------------------------------------------------------|---|-----|
| Uw kadastraal uittreksel is beschikbaar                 |   |     |
| Kadastrale uittreksels                                  |   |     |
| Uw bestelling met nummer 001/0522/01357 van 05-05-2022: |   | _   |
|                                                         | 1 | 1 🥒 |

#### Wanneer u in het besteloverzicht bent, klikt u op "Details bekijken"

| Door de grote toestroom aan aanvragen<br>werk om deze tannijn zo snel mogelijk te | voor kadastrale uittreksels loopt de afleverten<br>rug te laten normalsaren. We bedariken u ahv | mijn voor de aanvragen, w<br>ast voor ow begrip | aarbij een tussenkomst van onze medewe | rivers nodig is, langer uit dan de voorziene 10 werkdagen. We stellen alfes i |
|-----------------------------------------------------------------------------------|-------------------------------------------------------------------------------------------------|-------------------------------------------------|----------------------------------------|-------------------------------------------------------------------------------|
| euwe bectelling Mijn bestellingen                                                 |                                                                                                 |                                                 |                                        |                                                                               |
| estallingen                                                                       |                                                                                                 |                                                 |                                        |                                                                               |
| Referentie van de bestelling                                                      | Datum van de bestelling                                                                         | Totale prijs                                    | Bestelstatus                           |                                                                               |
| 001/0522/01357                                                                    | 05/05/2022                                                                                      | ae                                              | Botaald                                | +DETAILS WEERGEVEN                                                            |
|                                                                                   | 20/08/2021                                                                                      | 10.6                                            | Betaling wordt verwerkt                | +DETAILS WEEDGEVEN                                                            |

| ✓ Een kad | lastraal uittre                            | ksel aanvragen                                                                                                    |                          |                                 |                                     | Een waag stellen       |  |
|-----------|--------------------------------------------|----------------------------------------------------------------------------------------------------|--------------------------|---------------------------------|-------------------------------------|------------------------|--|
| A Do      | sor de grote toestro<br>erk om deze termij | om aan vanvragen voor kadastrale uittrekselis loopt de aflevertermijn voor de aanvragen, waarbij v<br>zo snel mogelijk terug te laten normaliseren. We bedanken u alvost voor uw begrip. | uen tussenkomst van onze | medewerkers, nodig is, langer u | it dan de voorziene 10 werkdagen. W | e stellen alles in het |  |
| Nieuwe b  | vestelling Mijn t                          | estellingen                                                                                                    |                          |                                 |                                     |                        |  |
| Bestellin | nBen                                       |                                                                                                    |                          |                                 |                                     |                        |  |
| ABL C     | RUG NAAR DE LIIST                          |                                                                                                    |                          |                                 |                                     |                        |  |
| roduct    | Uw referentie                              | Product                                                                                                    | Tarief van het product   | E-mail                          | Status                              |                        |  |
|           |                                            | Volledige lijst van de goederen van de aanwrager met vermelding van het kadastraal inkomen                                                                                               | oe                       |                                 | Pdf aangemaakt (automatisch)        | DOWNLOAD               |  |
|           |                                            |                                                                                                    |                          |                                 |                                     |                        |  |

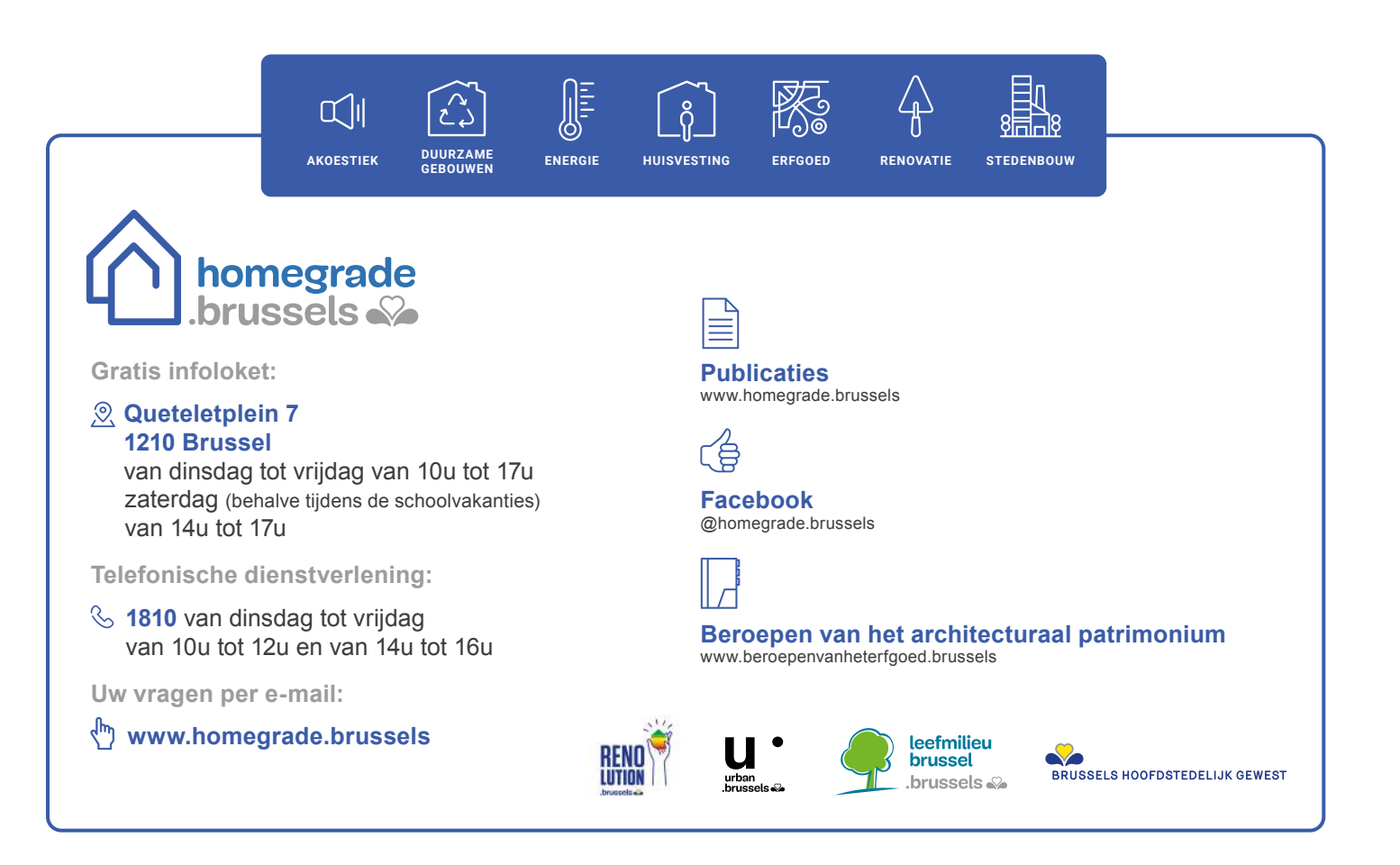